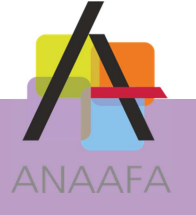

# LES PRATIQUES AIDAVOCAT COMPTA

## FICHE N°2 : OUVERTURE / CLOTURE D'EXERCICE

Module : Comptabilité Version : 2.00 Date : 01/12/2015 Mise à jour :

#### **OBJECTIF**

Ouvrir un nouvel exercice et clôturer l'ancien.

#### **DESCRIPTIF DE LA FONCTION**

Afin de saisir la comptabilité d'un nouvel exercice, vous êtes dans l'obligation de transférer le mois de décembre de l'exercice "N" et de rendre ainsi l'exercice « Clôturable ». Une fois cette opération effectuée, il est possible d'ouvrir le nouvel exercice.

#### **EN PRATIQUE**

#### OUVERTURE D'UN NOUVEL EXERCICE

Depuis AIDAVOCAT, après avoir transféré le mois de décembre, il vous est possible d'ouvrir l'exercice suivant en cliquant sur le bouton **« Fichier »** puis « **Exercice »**.

1- Une fois sur la fenêtre ci-dessous, cliquez sur le bouton «Créer un nouvel exercice ». Changement d'exercice comptable 01/01/2015 31/12/2015 Clôturable AID01 31/12/2015 31/12/2015 01/01/2014 31/12/2014 Clôturable AID01 31/12/2014 31/12/2014 01/12/2013 31/12/2013 AID01 31/12/2013 Clos 31/12/2013 Créer nouvel exercice 💢 Supprimer 🖌 Ouvrir

N.B.: cette fenêtre vous sera proposée automatiquement lors de l'ouverture d'Aidavocat si tous les exercices sont clos ou clôturables.

SOLUTIONS LOGICIELLES ANAAF

LES PRATIQUES D'AIDAVOCAT Page 1/4

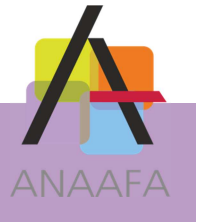

**2-** Indiquez au logiciel si vous souhaitez que les A-Nouveaux soient générés en cochant ou décochant l'option, puis cliquez sur le bouton "**OUVRIR**".

| Ouverture de l'exercice                                                                                                    | × |
|----------------------------------------------------------------------------------------------------|---|
| ATTENTION<br>L'ouverture du nouvel exercice permet de commencer<br>la comptabilité du nouvel exercice avant même<br>que l'exercice en cours ne soit clos |   |
| <ul> <li>✓ Générer les A Nouveaux</li> <li>Ouverture nouvel exercice 2016</li> <li>✓ Ouvrir</li> <li>X Annuler</li> </ul>                                |   |
|                                                                                                    |   |

**3-** Vérifiez et mettez à jour, si besoin est, votre assujettissement à la TVA et votre adresse dans la fiche signalétique de l'exercice.

| ignalétique            |                                     | Identification                                    |
|------------------------|-------------------------------------|---------------------------------------------------|
| Cabinet                | SCP DEMONSTRATION                   | Structure : 45500                                 |
| Adresse                | 5 rue des cloÿs                     | CTA AID01 Visa expert                             |
| Complément 1           | BP 1068                             |                                                   |
| Complément 2           |                                     | Assujettissement à la TVA                         |
| Code postal            | 75018 Ville PARIS                   | O Non redevable                                   |
| Pays                   | FR FRANCE                           | Redevable, CA3 Mensuelle                          |
| Téléphone              | 01.44.68.61.03 FAX 01.44.68.61.06   | Redevable, CA3 Trimestrielle                      |
| Adresse e-mail         | marc.antoine-deprez@wanaddo.fr      | TVA payée sur encaissement depuis le : 01/01/2013 |
| Nomenclature           | Nomenclature BNC/57                 |                                                   |
| Forme juridique        | SCP - Société Civile Professionelle |                                                   |
| Cpt. att. informatique |                                     |                                                   |
| Siret                  | 30853448600045 NAF 7411             |                                                   |
| Id intra-communautaire | FR793085344860                      |                                                   |
| Exercice 2016          | du 01/01/2016 📷 au 31/12/2016       | Journalisation au : 31/12/2015                    |
| Etat En cours          | En cours ~                          | Dernier transfert au : 31/12/2015                 |

Puis cliquez sur « **Enregistrer** » en haut à gauche pour valider.

**Note :** la fonction d'ouverture d'exercice est également accessible depuis les utilitaires en sélectionnant l'option "OUVERTURE EXERCICE".

LES PRATIQUES D'AIDAVOCAT Page 2/4

ES SOLUTIONS LOGICIELLES ANAAFA

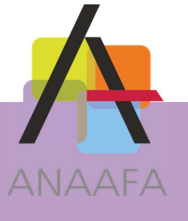

### LA CLOTURE D'UN EXERCICE

#### Les clôtures d'exercice ne sont possible que chronologiquement.

Avant de clôturer un exercice :

- vous devez avoir clos ceux qui le précédent dans l'ordre chronologique.

- vous devez également vous assurer de **ne plus avoir aucune écriture de régularisation à saisir**. En effet, une fois l'exercice clôturé, il ne sera plus possible de saisir d'écritures, seule la consultation sera possible.

1. Sélectionnez l'exercice que vous souhaitez clôturer (*N-1 dans notre exemple*) dans la fenêtre de sélection d'exercices (*Cette fenêtre s'obtient en cliquant sur les boutons « Fichier » puis « Exercice »).* Puis cliquez sur « **Ouvrir »**.

|            |            | Chang      | ement d'exercice comptable |            |            | $\times$ |
|------------|------------|------------|----------------------------|------------|------------|----------|
| Début      | Fin        | Etat       | Base de données            | Journalisé | Transféré  |          |
| 01/01/2016 | 31/12/2016 | En cours   | AID01                      | 31/12/2015 | 31/12/2015 | $\sim$   |
| 01/01/2015 | 31/12/2015 | Clôturable | AID01                      | 31/12/2015 | 31/12/2015 | >        |
| 01/01/2014 | 31/12/2014 | Clos       | AID01                      | 31/12/2014 | 31/12/2014 |          |
| 01/12/2013 | 31/12/2013 | Clos       | AID01                      | 31/12/2013 | 31/12/2013 |          |
|            |            |            |                            |            |            |          |
|            |            |            |                            |            |            |          |
|            |            |            |                            |            |            |          |
|            |            |            |                            |            |            |          |
|            |            |            |                            |            |            |          |
|            |            |            |                            |            |            |          |
|            |            |            |                            |            |            |          |
|            |            |            |                            |            |            | ~        |
|            |            |            | X Supprime                 | er         | V Ouvrir   |          |

A la demande de confirmation, cliquez sur « Oui »

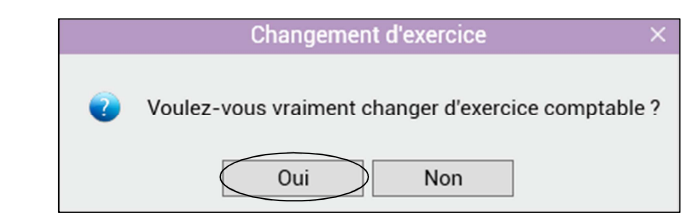

- 2. Dans le menu des "Utilitaires", sélectionnez l'option « clôture exercice ».
- 3- Décochez l'option "Ouvrir l'exercice suivant" puis cliquez sur "Clôturer".

| Cloture de l'exercice                                                                                                    |  |  |  |  |
|----------------------------------------------------------------------------------------------------|--|--|--|--|
| ATTENTION<br>La clôture d'un exercice est irréversible.<br>La mise à jour ultérieure des données de l'exercice sera impossible.<br>Vous aurez cependant toujours la possibilité de consulter les données et éditer les états. |  |  |  |  |
| ✓ Ouvrir l'exercice suivant         Clôture de l'exercice         2015       du 01/01/2015         ✓ Cloturer       X Annuler                                                                                                 |  |  |  |  |
|                                                                                                    |  |  |  |  |

LES PRATIQUES D'AIDAVOCAT Page 3/4

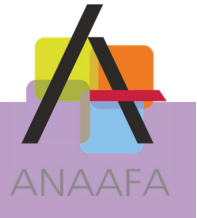

4- Confirmez ensuite la clôture de l'exercice.

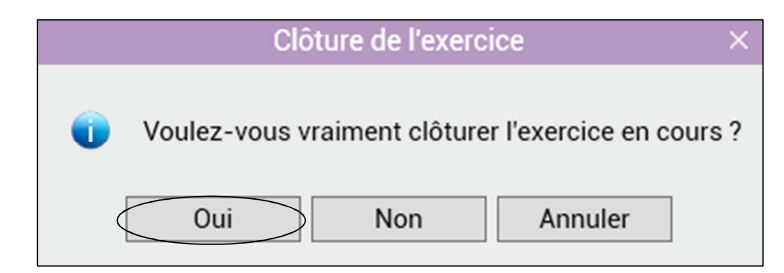

Pour revenir sur l'exercice en cours, cliquez sur le bouton **« Fichier »** puis « **Exercice** » et effectuez votre sélection.

#### **REMARQUES :**

1/Avant d'effectuer les opérations d'ouverture ou de clôture d'un d'exercice comptable, nous vous recommandons de faire une sauvegarde des données (cette sauvegarde est à **conserver soigneusement**).

2/ Il vous est possible de saisir des écritures du mois de janvier N+1 dès la journalisation de novembre.

PRATIQUES D'AIDAVOCAT Page 4/4